#### ANEXO III

Preparación de SIM para equipo de Distribución

#### PROCESO DE ACTIVACION DE SIM Y ARMADO DE ETIQUETAS. CARGA, LOTEO Y ASIGNACION DE SIM - ITEC

Armado de archivo, para activación de SIM Seleccionar ambas celdas (sim – sim hasta), seleccionando formato de celda Texto. Completar ambos campos con los nro. de Imei tanto de la primera, como la última sim de caja que se desee activar

| Α        | B           | c        | D        | E                                                                                                    | F                                                                                                    | G                                        | н                                                | 1              | 1                               | K                                | L  |
|----------|-------------|----------|----------|----------------------------------------------------------------------------------------------------|----------------------------------------------------------------------------------------------------|------------------------------------------|--------------------------------------------------|----------------|---------------------------------|----------------------------------|----|
| SIM      | SIM_HASTA   | COD_AREA | TIPO_DOC | NRO_DOC                                                                                                    | SEXO                                                                                                    | COMPANIA                                 | ENTIDAD                                          | POS            |                                 |                                  |    |
|          |             | 341      | L dni    | 16203201                                                                                                    | m                                                                                                    | 2                                        | 19191                                            | 16 ccenim      |                                 |                                  |    |
| 1 masive | resario (J) |          |          | Forma<br>Num<br>Cate<br>Generation<br>Cate<br>Generation<br>Port<br>Port | to de celdas<br>nero Alineaco<br>nera Ineral<br>meros<br>ntabilidad<br>ha<br>ra<br>ceciaje<br>ntifica<br>to<br>sonalizada | Muestra<br>SIM<br>Las celda<br>e introde | Borde Re<br>con formato e<br>un número e<br>gjo. | lleno Proteger | omo texto incl<br>se representa | uso cuando se<br>exactamente con | no |

✓ Activación vía Stealth

Ingresar a la página por Mozilla: https://login.claro.com.ar/ Completar usuario y contraseña para acceder - Ingresa

| Claro - Portal de Agentes × +                |                                  |   |           |  |   | 14  |   |   |
|----------------------------------------------|----------------------------------|---|-----------|--|---|-----|---|---|
| ()      https://login.claro.com.ar/my.policy |                                  | C | Q. Buscar |  | • | ₽ A | ø | = |
|                                              |                                  |   |           |  |   |     |   |   |
|                                              |                                  |   |           |  |   |     |   |   |
|                                              |                                  |   |           |  |   |     |   |   |
|                                              | Bienvenido al Portal de Agentes. |   |           |  |   |     |   |   |
|                                              | Nombre de Usuario                |   |           |  |   |     |   |   |
|                                              | 1                                |   |           |  |   |     |   |   |
|                                              | Contraseña                       |   |           |  |   |     |   |   |
|                                              |                                  |   |           |  |   |     |   |   |
|                                              | Ingresar                         |   |           |  |   |     |   |   |
|                                              |                                  |   |           |  |   |     |   |   |

# Seleccionar la opción Stealth Argentina

| Portal de Agentes      |                        |                        | Cerrar sesión Ayuda    |
|------------------------|------------------------|------------------------|------------------------|
|                        |                        |                        |                        |
| Aplicaciones y enlaces |                        |                        |                        |
|                        |                        |                        |                        |
| ELEARNING CLARO        | IDENTITY MANAGER       | SAP CRM                | STREETSELLER ARGENTINA |
| BPM CONTRATO           | COMUNICADOR DE PRECIOS | REINGENIERIA STL FIJA  | STEALTH URUGUAY        |
| PROVEEDORES            |                        |                        |                        |
| STEALTH PARAGUAY       | STEALTH ARGENTINA      | WEB COBERTURA GPON/HFC | WFM                    |
| STEALTH PARAGUAY       | STEALTH ARGENTINA      | WEB COBERTURA GPON/HFC | WFM                    |

# Completar Usuario y Password para acceder

| $\mathbf{i}$ | https://stealth.claro.com.ar/forms/frmservlet  |
|--------------|------------------------------------------------|
|              |                                                |
|              |                                                |
|              |                                                |
|              | Logon popposocococococococococococococococococ |
|              | Username:                                      |
|              | Password:                                      |
|              | Database: CLARO-AR                             |
|              | Connect Cancel                                 |
|              |                                                |

Dentro del sistema, seccionar Menú principal > Comercialización

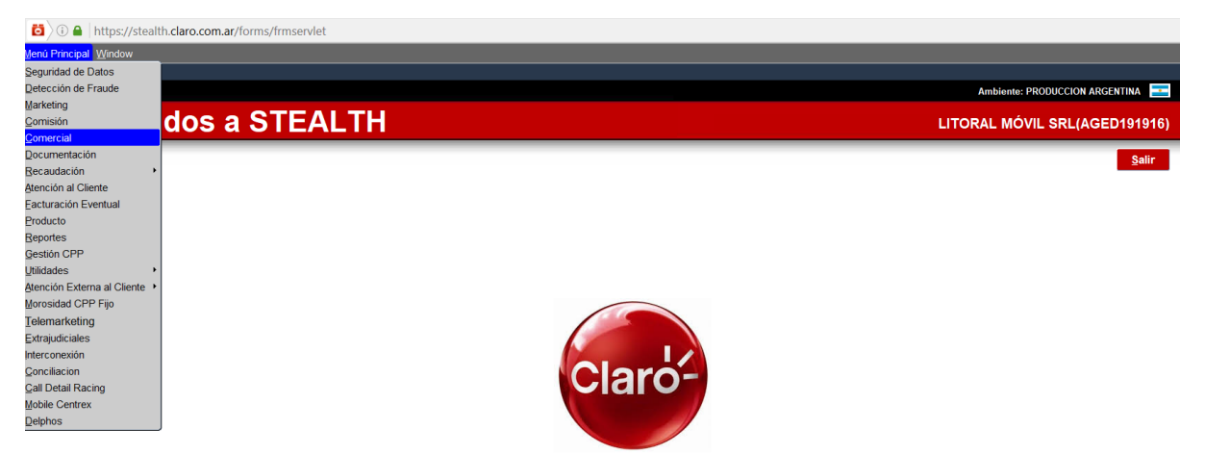

#### Procesos > Levantar Presuspension Masivamente

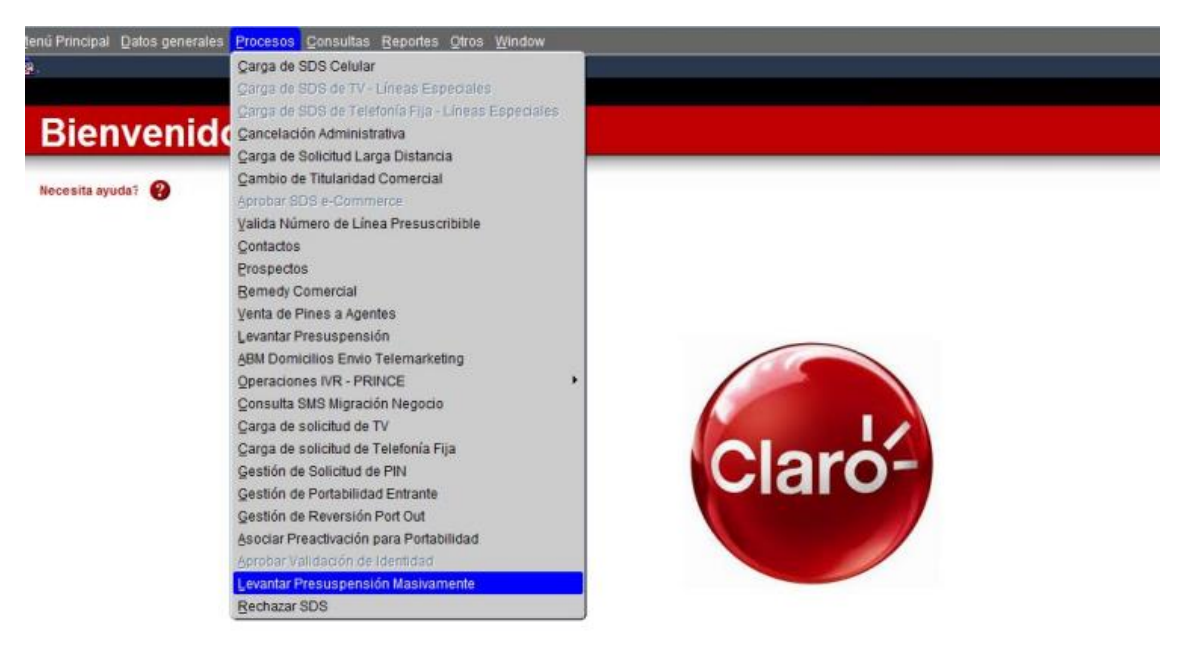

Completar con el nombre del archivo que se desee activar (previamente ya armado en el primer paso del instructivo)

Ingresar un correo electrónico (donde queramos que nos lleguen los mails de validación y resultados de la activación)

Seleccionar Archivo (hacer clic en esa opción)

| Menú Principal Procesos Consulta | as <u>V</u> endedores <u>R</u> eportes <u>O</u> tros <u>W</u> indow |                                                          |
|----------------------------------|---------------------------------------------------------------------|----------------------------------------------------------|
|                                  | Levantar Preactivaciones Masivamente                                | Modulo ra_acti2570<br>Usuario AGED400949<br>Versión 1.23 |
|                                  |                                                                     |                                                          |
| RA_ACTI2570:Levantar lineas pre  | esuspendidas masivamente 00000000000000000000000000000000000        | xxxxxxxxxx ≤ ×                                           |
| Levantar Presuspensión Gene      | rar Stickers / Archivo Lote                                         |                                                          |
| Nombre Archivo:                  | Correo Electrónico:                                                 |                                                          |
| Seleccionar Archivo F            | Procesar                                                            |                                                          |
| Log de Salida                    |                                                                     |                                                          |
|                                  |                                                                     |                                                          |

| 2 | Archivos Adjuntos 🚬 🔹 🗢 👄 🞯 Claro                                  | Salir |
|---|--------------------------------------------------------------------|-------|
|   | Archivo: xxxx.csv<br>Archivo Examinar No se seleccionó un archivo. |       |

Hacer Clic en procesar. Luego aparece una leyenda, donde indicara si fue validado exitosamente el archivo

| Menú Principal Procesos | Consultas Vendedores     | Reportes Otros Window           |                              |                                       |
|-------------------------|--------------------------|---------------------------------|------------------------------|---------------------------------------|
|                         | Levar                    | tar Preactivaciones Masivamente | Modulo<br>Usuario<br>Versión | a_act(2570<br>4GED400949<br>1.23      |
|                         | 2                        | ↑ ↓ <u>↓</u> ?                  |                              |                                       |
| RA_ACTI2570:Levantar I  | lineas presuspendidas ma | sivamente                       |                              | ≤×                                    |
| Nombre Archivo:         |                          | Correo Electrónico:             |                              |                                       |
| XXXXXXXXX.CSV           |                          | xxxxxxxx@litoralmovil.com.ar    |                              |                                       |
| Seleccionar Archivo     | Procesar                 |                                 |                              |                                       |
| Log de Salida           |                          |                                 |                              |                                       |
|                         |                          |                                 | Ê                            |                                       |
|                         |                          |                                 |                              |                                       |
|                         |                          |                                 |                              |                                       |
|                         |                          |                                 |                              |                                       |
|                         |                          |                                 |                              |                                       |
|                         |                          |                                 | Levantar                     | Presuspensión Masiva 00000000000000 × |
|                         |                          |                                 |                              |                                       |
|                         |                          |                                 |                              | Realiza el procesamiento del archivo? |
|                         |                          |                                 |                              |                                       |
|                         |                          |                                 |                              | <u>Si</u> No                          |
|                         |                          |                                 |                              |                                       |

Ingreso del correo, para chequear dicha validación del archivo

- Validacion de Formato de archivo

OK

- Comenzamos a controlar el formato de las lineas...

Se finalizo de recorrer el archivo.Se controlaron ok 500 lineas. Y 0 erroneas.

- Controlando la cantidad de lineas:

OK.

- Se cargaron 500 lineas. El proceso de activacion correra en breve.

Le llegara un mail confirmando el resultado.

Resultado de activación – vista del mail en el correo

| salida_DISTRIBUCION              |
|----------------------------------|
|                                  |
| Se Levantan las presuspensiones: |
| SIM - Número Activado/Error      |
| 8954310211076883774 - 3416482006 |
| 8954310211076883782 - 3416482077 |
| 8954310211076883790 - 3416482146 |
| 8954310211076883808 - 3416482186 |
| 8954310211076883816 - 3416482194 |
| 8954310211076883824 - 3416482218 |
| 8954310211076883832 - 3416482224 |
| 8954310211076883840 - 3416482283 |
| 8954310211076883857 - 3416482315 |
| 8954310211076883865 - 3416482334 |
| 8954310211076883873 - 3416482346 |
| 8954310211076883881 - 3416482364 |
| 8954310211076883899 - 3416482392 |
|                                  |

✓ Carga de materiales y lotea de las SIM en ITEC

Ingresar ITEC > Comercialización > Productos> Materiales > Carga Masiva

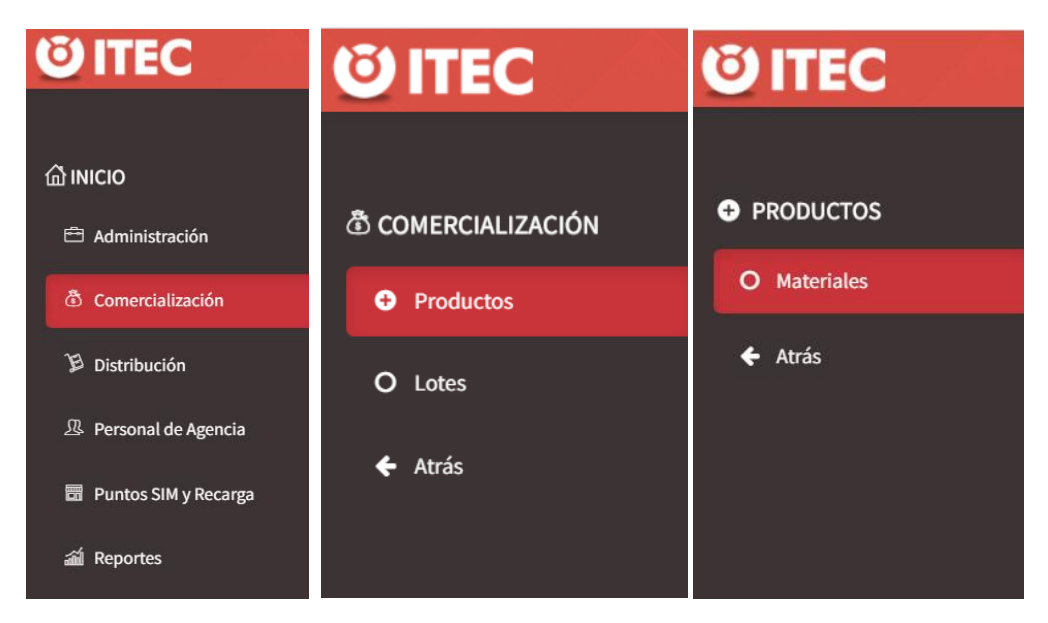

| [Agente] DUEÑ | O LITORAL MOVIL SRL |
|---------------|---------------------|
| Materiales    | E Carga Masiva      |
|               | Importar            |

Completar los campos solicitados

-Producto (seleccionar cód. de producto de la sim)

-Nro. de caja (es la primer sim de la caja, sin el primer y los últimos dos nros de la primera sim)

-Desde y Hasta (nro. de Imei de la primera y última sim de la caja)

-Sucursal Depende de donde sean destinadas esas sim, va a depender

#### Generación Masiva

| Generación   | Previsualización |        |         |
|--------------|------------------|--------|---------|
| Producto     |                  |        | _       |
| Seleccion    | e un producto    |        | •       |
| Nro. de Caja |                  |        |         |
| Deede        |                  |        |         |
| 0            |                  |        |         |
| Hasta        |                  |        |         |
| 0            |                  |        |         |
| Sucursal     |                  |        | _       |
| Seleccion    | e una sucursal   |        | ¥       |
|              |                  | Cerrar | Generar |

### Loteo de caja de sim

ITEC > comercialización > Lotes > Generar Lotes

|                  | 0                    | <b>ITEC</b>                                                                                                    |             | <b><b>Ö</b> ITEC</b>                                                              |            |                  |          |                                    |
|------------------|----------------------|----------------------------------------------------------------------------------------------------|-------------|-----------------------------------------------------------------------------------|------------|------------------|----------|------------------------------------|
|                  |                      | <ul> <li>NICIO</li> <li>Administración</li> <li>Comercialización</li> <li>Distribución</li> <li>Personal de Agence</li> <li>Puntos SIM y Reca</li> <li>Reportes</li> </ul> | cia<br>Irga | <ul> <li>COMERCIALIZA</li> <li>Productos</li> <li>Lotes</li> <li>Atrás</li> </ul> | CIÓN       |                  |          |                                    |
|                  |                      |                                                                                                    |             | a ha ya ka ku                                                                     |            | [ Agente ]       | DUEÑ     | O LITORAL MOVIL SRL                |
| Lotes<br>Filtros |                      |                                                                                                    |             |                                                                                   |            |                  | 8        | Generar Lotes<br>Generar Remito    |
| N° Lote ∽        | Sucursal             | Esta                                                                                                    | do Pro      | ducto                                                                             | Remito     | Fec. de Entrega  | Acciones | Imprimir Remitos<br>Imprimir Lotes |
| AAF0277          | LITORAL MOVIL S.R.L. | Pend                                                                                                    | iente Sim   | PROP 2FF/3FF 128k HLR3 K                                                          | 0000050041 | 01/01/0001 00:00 | X        |                                    |

Seleccionar la opción que corresponda en cada desplegable y completar el tamaño de lote manualmente.

Datos:

AAF0277

Tipo de Prod: SIM

Sucursal: la misma que se selecciono en materiales (va a depender por el territorio)

Prod de materiales: 7001355

Lotear por: CAJA

Tamaño: 1

## Nro. de caja: el mismo que en la carga de materiales

| Generando                       | o Lotes                 |              |            |               | ×            |
|---------------------------------|-------------------------|--------------|------------|---------------|--------------|
| Principal                       | Previsualización        |              |            |               |              |
| Tipo de P<br>Ningur<br>Sucursal | roducto                 | ¥            |            |               |              |
| Selecc                          | ione sucursal           |              |            |               | Ŧ            |
| Producto                        | s con materiales disp   | onibles para | lotear     | Materiales Di | sponibles    |
| Selecc                          | ione producto           |              | v.         | 0             |              |
| Lotear Po                       | r<br>ione tipo de loteo | Ta           | amaño de l | Lote          |              |
|                                 |                         |              |            | Cer           | rrar Generar |

Hacer clic dentro de la misma pestaña en Previsualización

Luego de unos segundos, aparece el detalle de todas las sim de la caja cargada, con los nro. de Lotes (anotarlos para luego armar las etiquetas) > Generar

| Principal P | revisualización |         |
|-------------|-----------------|---------|
| N° Serie    | N° Lote         | N° Caja |

✓ Preparación de etiquetas

Abrir la segunda pestaña del archivo, pegar el resultado de activación (que llego por mails) Completar con los datos de los lotes (AC – 1 y AB-2 con las letras y AC -2 con el primer nro. de lote) Para que se actualicen los datos apretar F9. Ejemplo primer lote de la caja: ACD1200

AC1 y AC2 = ACD

AC 2 = 1200

| Ν | 0 | P | ' ( | 2   R    | S           | T | U     | V | W      | Х    | Y         | Z            | AA   | AB   | AC | AD         |
|---|---|---|-----|----------|-------------|---|-------|---|--------|------|-----------|--------------|------|------|----|------------|
|   |   |   | Lo  | te Letra | Caja Número |   | Cant. |   | Activ. | Home | Localidad | Distribuidor | Caja | Lote |    | LIND MOVIL |
| 5 | 4 | 0 | 0   | ABN      |             |   |       |   |        |      |           |              |      |      |    |            |
| 5 | 4 | 1 | 1   | ABN      |             |   |       |   |        |      |           |              |      |      |    |            |
| 5 | 4 | 2 | 2   | ABN      |             |   |       |   |        |      |           |              |      |      |    |            |

Pasar a la primera pestaña del archivo, y controlar que coincidan las sim con los nro. de lotes. Luego Imprimir

| LITORAL MOVIL ACD - 1200           | LITORAL MOVIL ACD + 1201           | LITORAL MOVIL ACD - 1202           | LITORAL MOVIL ACD + 1203           | LITORAL MOVIL ACD - 1204           |
|------------------------------------|------------------------------------|------------------------------------|------------------------------------|------------------------------------|
| Vence 03/08/2022                   | Vence 03/08/2022                   | Vence 03/08/2022                   | Vence 03/08/2022                   | Vence 03/08/2022                   |
| 8954310211076883774<br>341-6482006 | 8954310211076883782<br>341-6482077 | 8954310211076883790<br>341-6482146 | 8954310211076883808<br>341-6482186 | 8954310211076883816<br>341-6482194 |
| LITORAL MOVIL ACD - 1205           | LITORAL MOVIL ACD - 1206           | LITORAL MOVIL ACD - 1207           | LITORAL MOVIL ACD - 1208           | LITORAL MOVIL ACD - 1209           |
| Vence 03/08/2022                   | Vence 03/08/2022                   | Vence 03/08/2022                   | Vence 03/08/2022                   | Vence 03/08/2022                   |
| 8954310211076883824<br>341-6482218 | 8954310211076883832<br>341-6482224 | 8954310211076883840<br>341-6482283 | 8954310211076883857<br>341-6482315 | 8954310211076883865<br>341-6482334 |
| LITORAL MOVIL ACD - 1210           | LITORAL MOVIL ACD + 1211           | LITORAL MOVIL ACD - 1212           | LITORAL MOVIL ACD + 1213           | LITORAL MOVIL ACD - 1214           |
| Vence 03/08/2022                   | Vence 03/08/2022                   | Vence 03/08/2022                   | Vence 03/08/2022                   | Vence 03/08/2022                   |
| 8954310211076883873<br>341-6482346 | 8954310211076883881<br>341-6482364 | 8954310211076883899<br>341-6482392 | 8954310211076883907<br>341-6482453 | 8954310211076883915<br>341-6482503 |

✓ Etiquetado de SIMs

Para dicho etiquetado es importante prestar atención que el nro. de IMEI de la SIMs coincida con la etiqueta, ya que, si se etiquetan mal, y el vendedor no se llega a dar cuenta que dicho dato no coincide, y realiza asignaciones y es para problemas.

✓ Asignación de lotes en ITEC a vendedores

ITEC > Distribución > Carga Diaria >

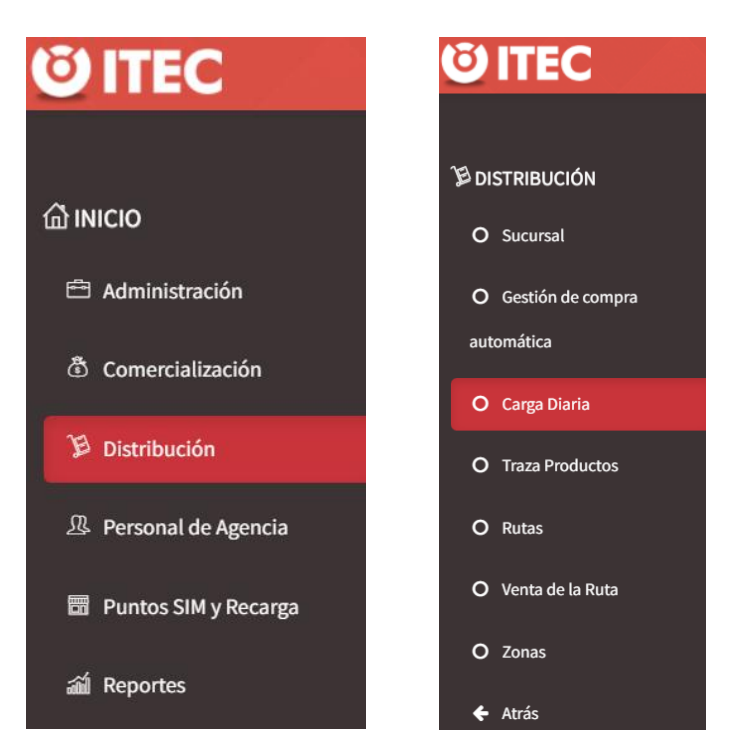

Seleccionar con los desplegables las opciones

| Carga Diaria     |                       |   |  |  |  |
|------------------|-----------------------|---|--|--|--|
| Panel de Búsqueo | la                    | C |  |  |  |
| Agente           | LITORAL MOVIL SRL     | ¥ |  |  |  |
| Backoffice       | Seleccione backoffice | • |  |  |  |
| Sucursal         | Seleccione sucursal   | • |  |  |  |
| Caminante        | Seleccione caminante  | • |  |  |  |
|                  |                       |   |  |  |  |

BackOffice: sin BackOffice / Sucursal: (dependerá del territorio) / Caminante: Vendedor al que se desea asignar lotes.

Seleccionar la carpeta con el cod de producto de la SIM

| Stock sucursal    |                       |       |          |   |  |
|-------------------|-----------------------|-------|----------|---|--|
| Código            | Descripción           | Stock | Sugerido |   |  |
| 0000000020361900  | USIM PROP Trio HLR0 K | 714   | 0        |   |  |
| 0000000007001355  | USIM PROP Half Card   | 7999  | 0        |   |  |
| 00000000007001334 | USIM TRIO             | 200   | 0        | Ē |  |
| 0000000007001354  | USIM PROP Trio        | 2378  | 25       | Ē |  |

Seleccionar lista de precio: Lista Base AR > tildar los lotes que se desean asignar > Aceptar

| Lista de Precios  | LISTA BASE AR         | * * |
|-------------------|-----------------------|-----|
| Seleccionar todos | Seleccionados: 10 🔲 💼 |     |

#### Filtros

| -   |                     | - ~        |                                            |
|-----|---------------------|------------|--------------------------------------------|
|     | N° Lote ~           | Tamano     | Fecha Creacion                             |
|     | ADX6468             | 1          | 9/10/2023 09:03                            |
|     | ADX6469             | 1          | 9/10/2023 09:03                            |
|     | ADX6470             | 1          | 9/10/2023 09:03                            |
|     | ADX6471             | 1          | 9/10/2023 09:03                            |
|     | ADX6472             | 1          | 9/10/2023 09:03                            |
|     | ADX6473             | 1          | 9/10/2023 09:03                            |
|     | ADX6474             | 1          | 9/10/2023 09:03                            |
|     | ADX6475             | 1          | 9/10/2023 09:03                            |
|     | ADX6476             | 1          | 9/10/2023 09:03                            |
|     | ADX6477             | 1          | 9/10/2023 09:03                            |
| Tar | naño de Página 10 🔹 | « Página 1 | <b>Q</b> de 800, item 1 a 10 de 7999 items |
|     |                     |            | Cancelar Aceptar                           |

Dato importante: El vendedor para poder visualizar los lotes, necesita actualizar la APP!